# Manual de Usuario

Contribuyendo por el país que todos queremos \_

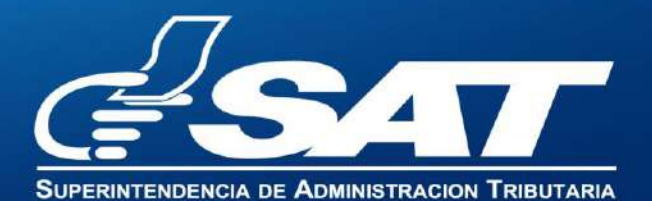

1

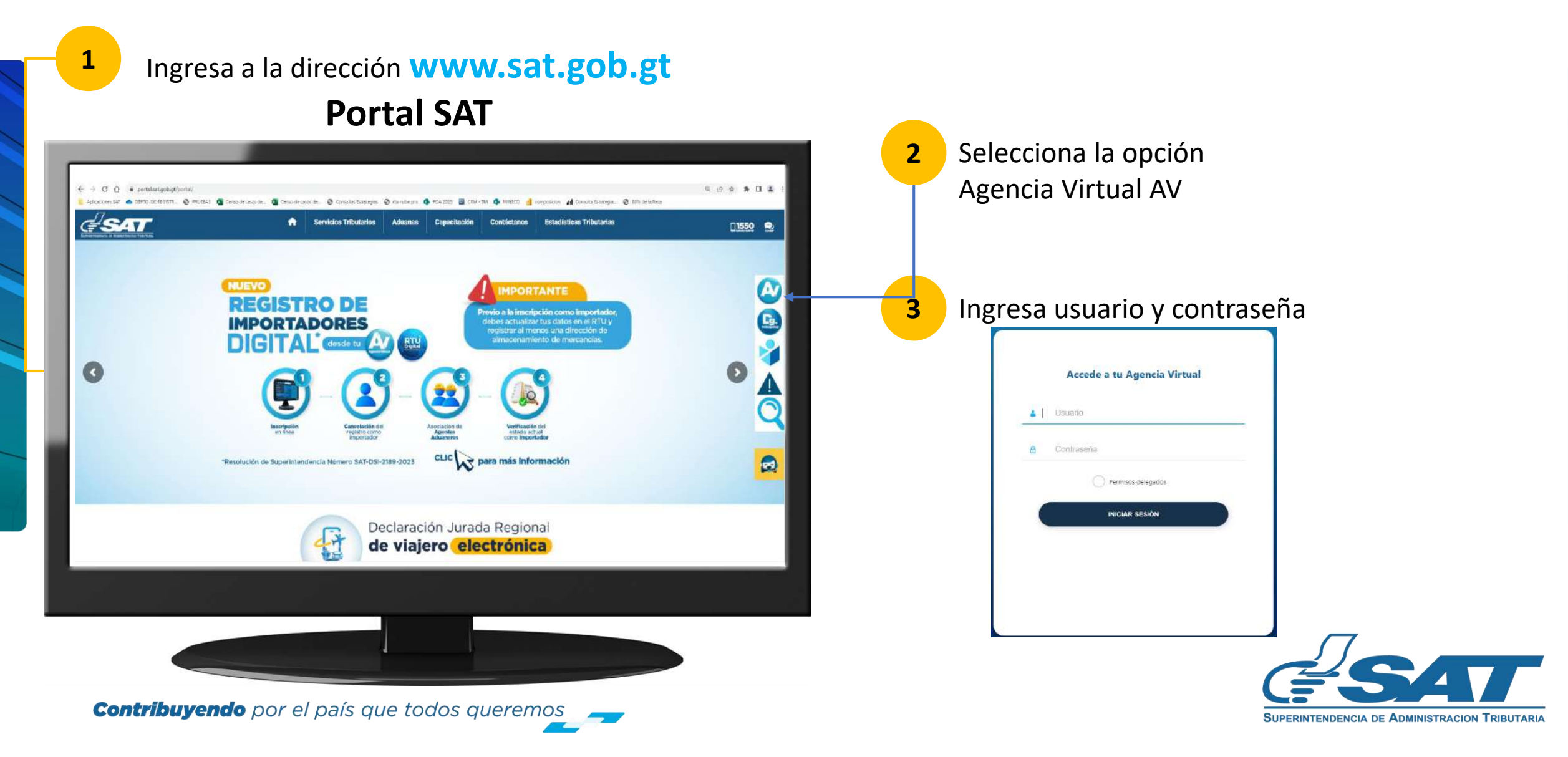

En la nueva pantalla:

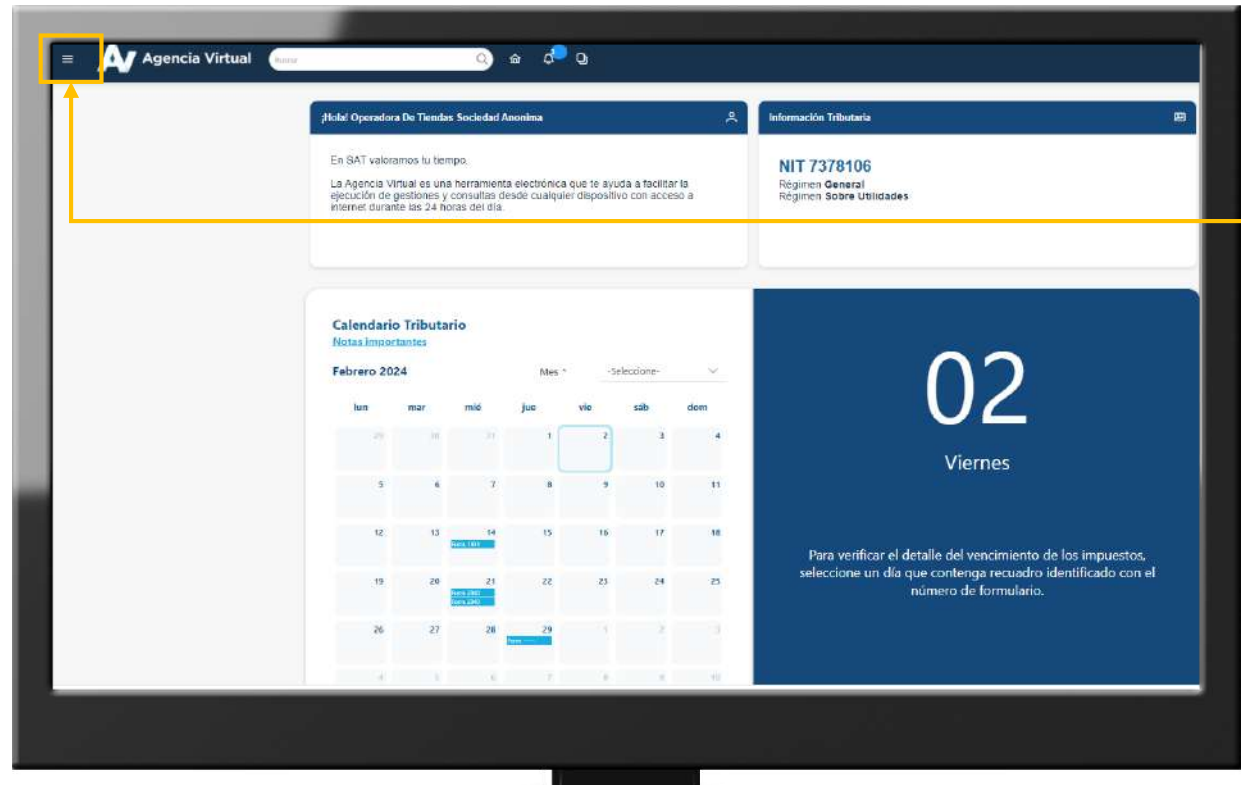

**Contribuyendo** por el país que todos queremos

4 Haz clic sobre el botón

Menú

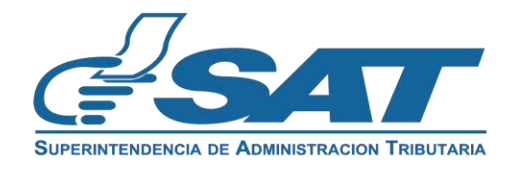

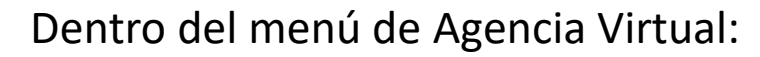

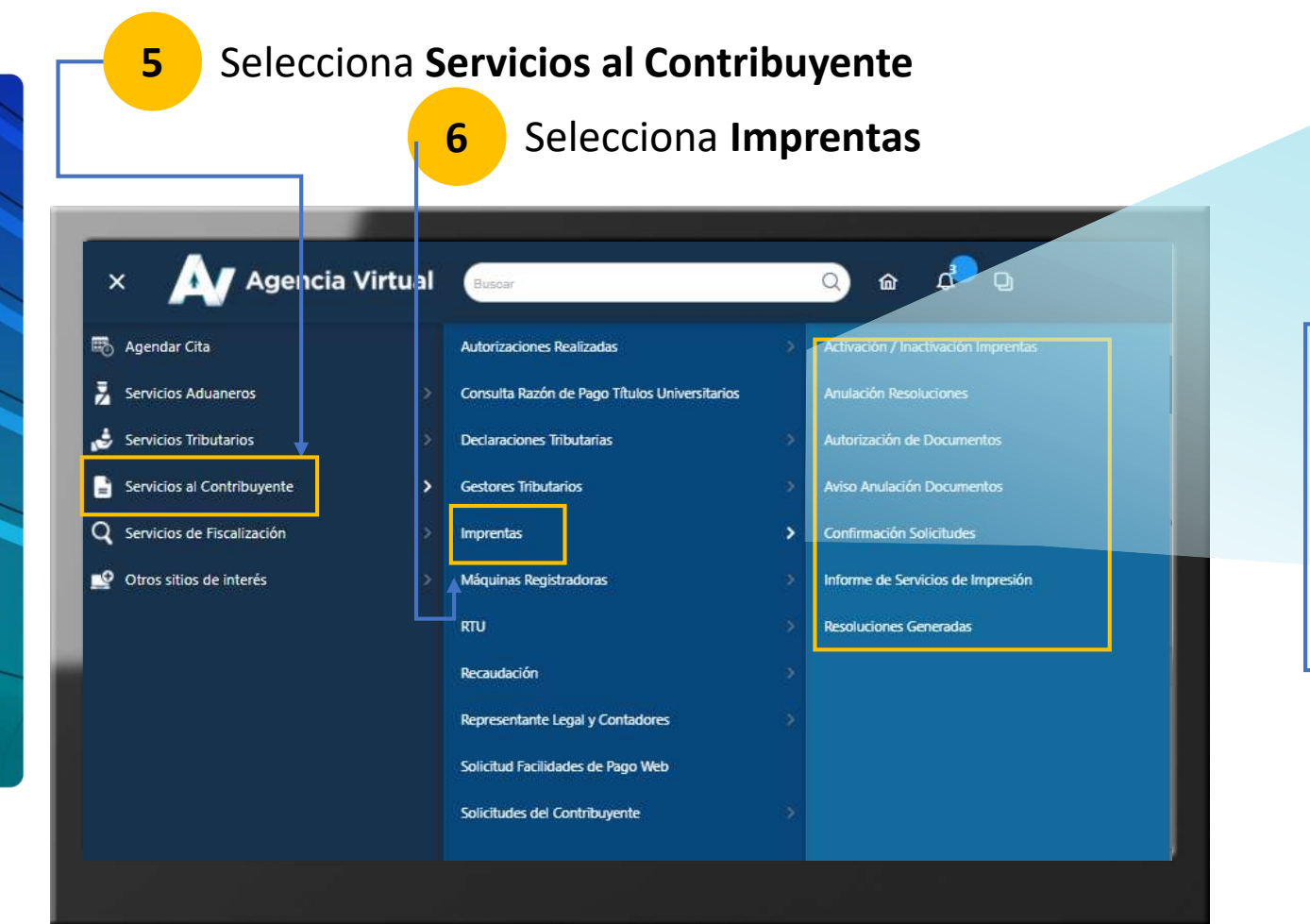

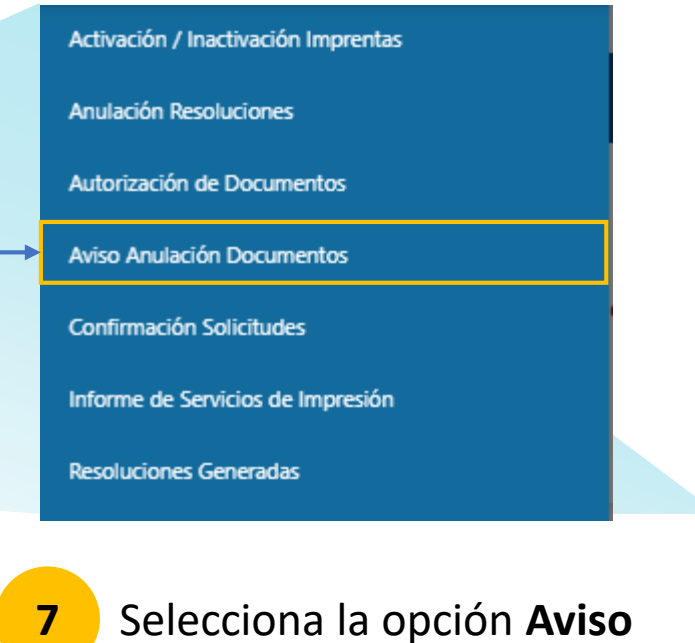

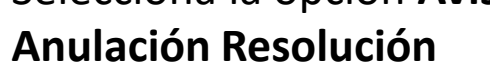

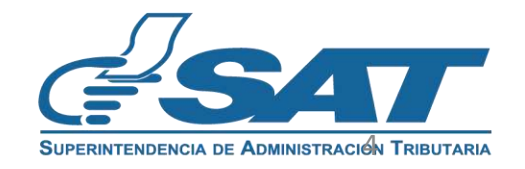

**Contribuyendo** por el país que todos queremos

8

- Se muestra el formulario con los datos del contribuyente que se ingresaron en Agencia Virtual

Selecciona el Establecimiento, el Tipo de Documento y Número de la Resolución.

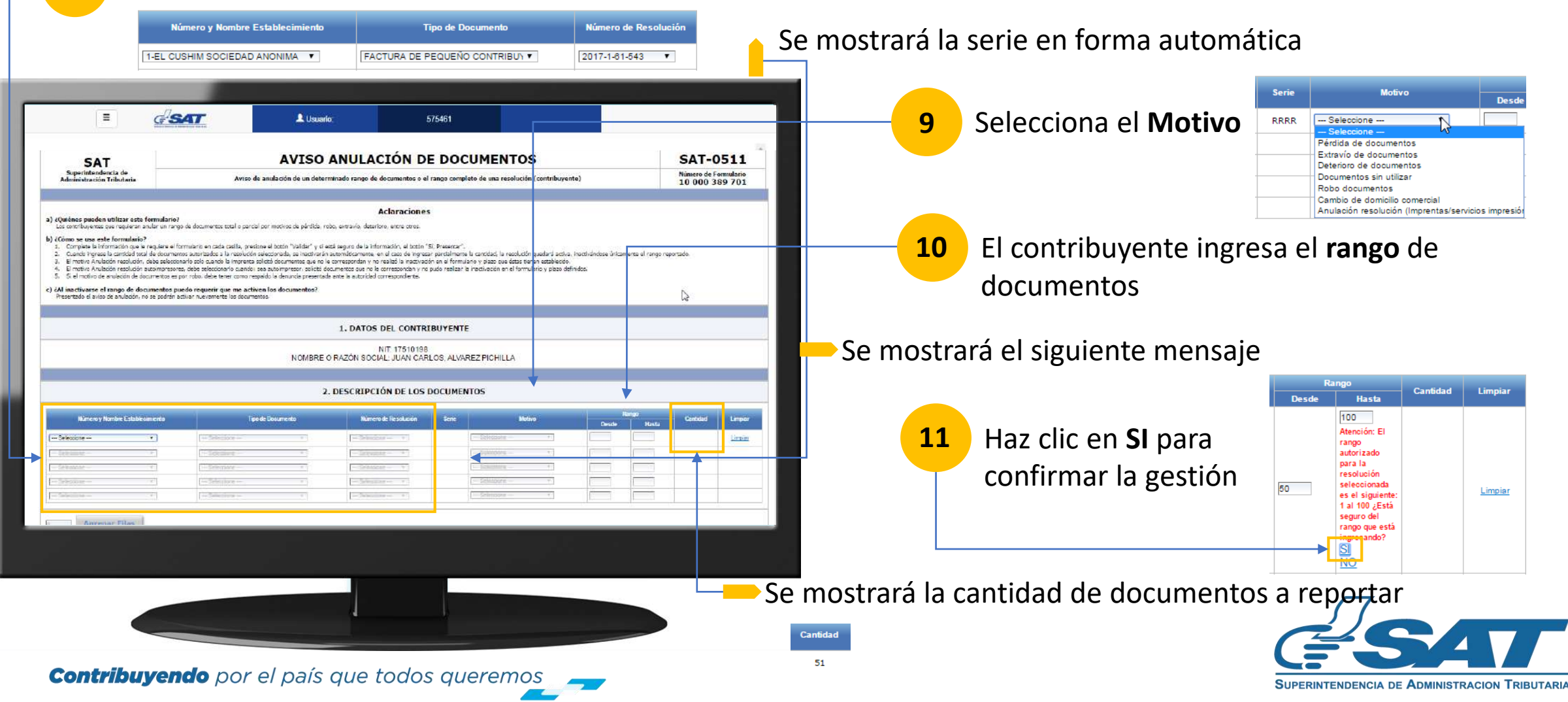

#### En el formulario SAT-0511

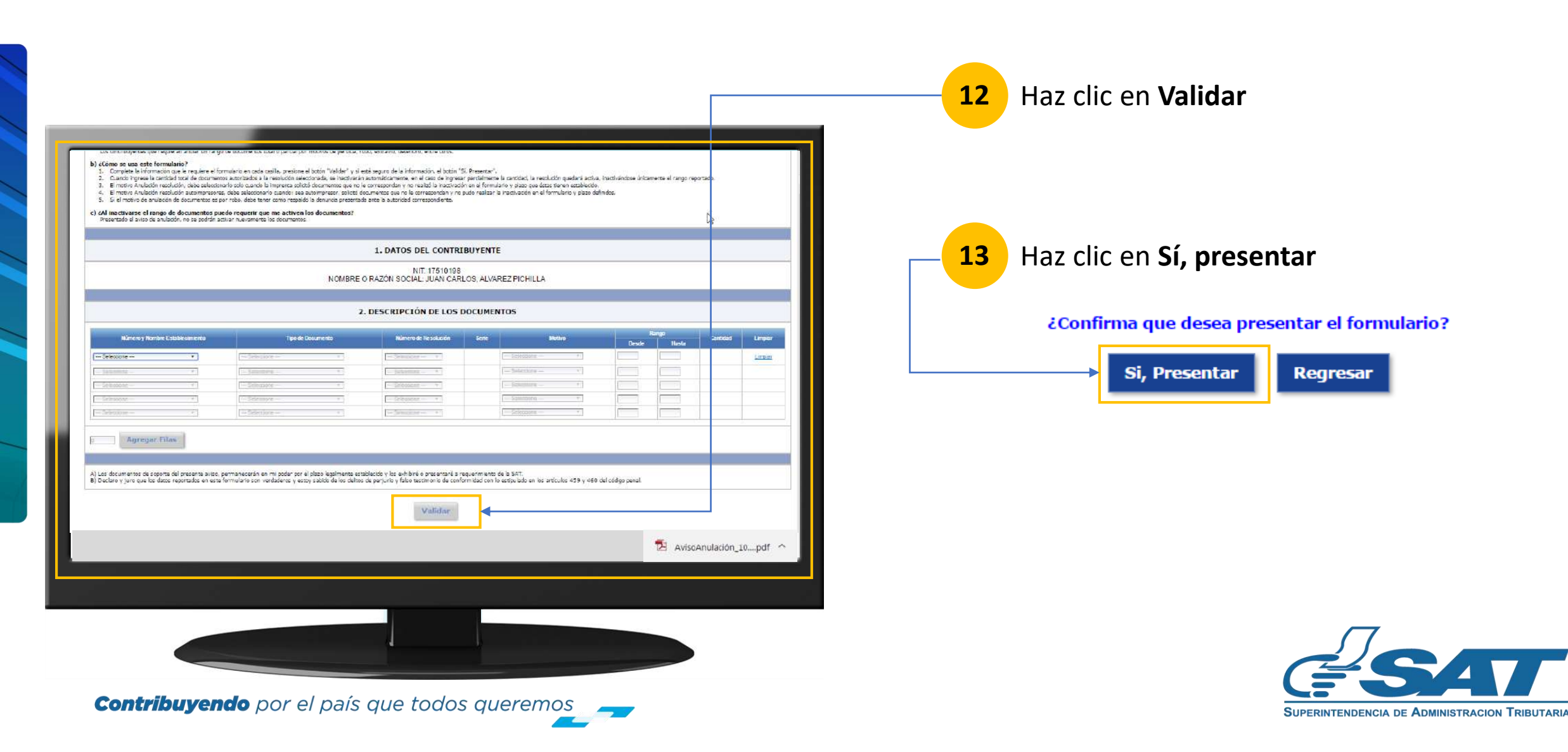

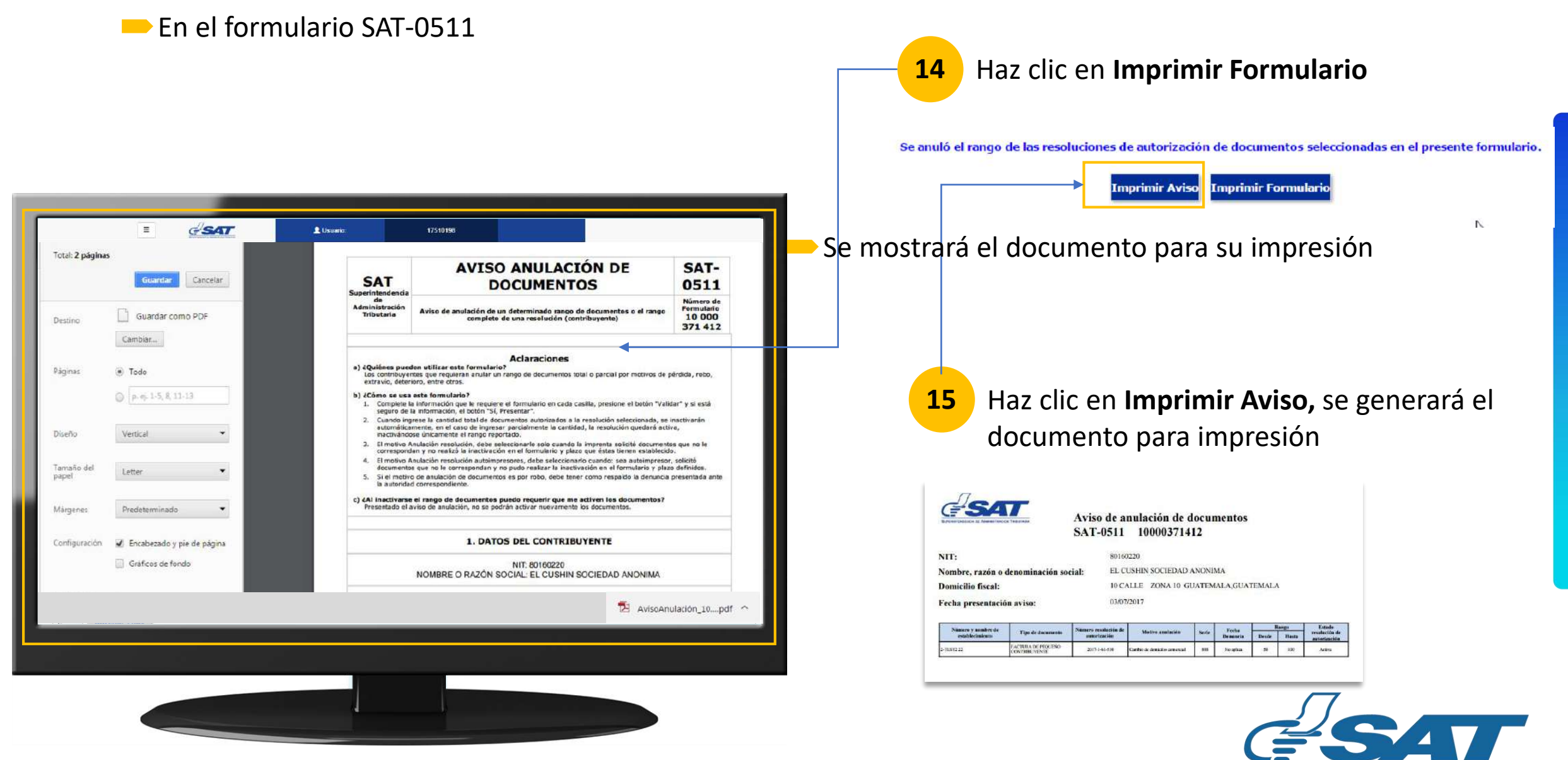

**Contribuyendo** por el país que todos queremos

SUPERINTENDENCIA DE ADMINISTRACION TRIBUTARIA

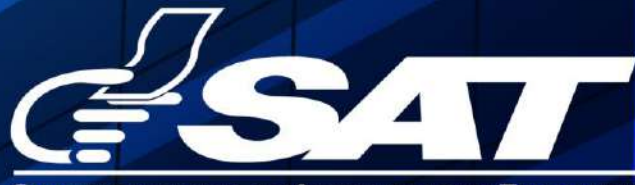

SUPERINTENDENCIA DE ADMINISTRACION TRIBUTARIA

Contribuyendo por el país que todos queremos

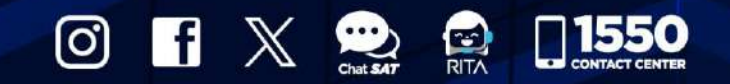

www.sat.gob.gt